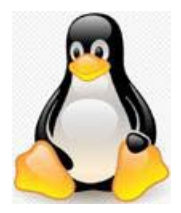

Linux Ubuntu **②Firefox** IE のお気に入りを他のコンピュータからインポートする

この記事では、Internet Explorer のお気に入りを、他のコンピュータからご使用の Firefox のブックマークヘインポートする方法について解説します。

Internet Explorer のお気に入りを同じコンピュータからコピーする場合、

Internet Explorer からお気に入りと他のデータをインポートする を参照して下さい。

ブックマーク (お気に入り) を他の PC にコピーするには、それらを Internet Explorer から エクスポートして、コピー先の他の PC にコピーし、次に Firefox にインポートする必要が あります。

## Internet Explorer からお気に入り (ブックマーク) を エクスポートする

**注記:** 以下の手順は、Internet Explorer 9 で、 以前のバージョンは多少異なる。

- 1. お気に入りをエクスポートしたい PC で Internet Explorer を起動。
- 『ファイル』メニューをクリックし、『インポート及びエクスポート』をクリック。
  『インポート/エクスポート設定』が表示されます。

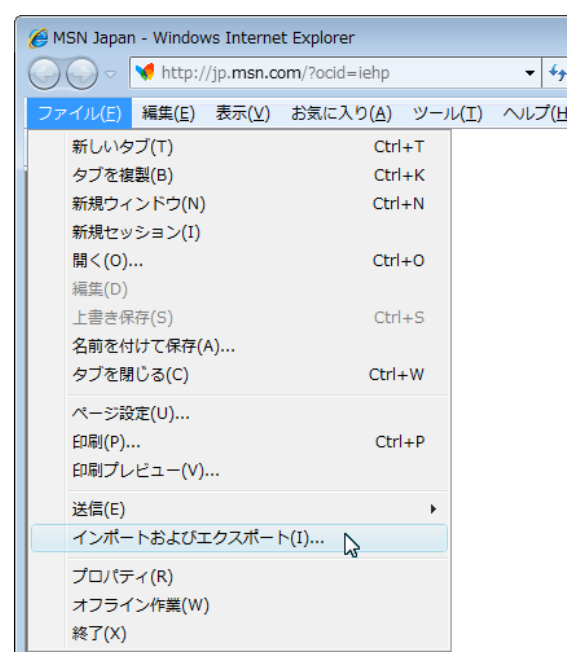

- 3. 『インポート/エクスポート設定』で**ファイルにエクスポートする**をクリックして選択し、『次へ』ボタンをクリック。
- 4. お気に入りをチェックし『次へ』ボタンをクリック。
- エクスポートしたいお気に入りフォルダを選択。
  すべてのお気に入りをエクスポートするには、リストの一番上の お気に入り フォルダ を選択し、『次へ』ボタンをクリック。
- 6. 『参照』ボタンをクリックして、ブックマークファイルを保存するフォルダを選択し、 『エクスポート』ボタンをクリック。

## 他のコンピュータにお気に入りをコピーする

上記でエクスポートしたファイルをインポート先のコンピュータにコピーしてください。メール、ネットワーク経由、USB デバイス、その他どのような方法でも結構です。

## ブックマークを Firefox にインポートする

エクスポートしたお気に入り (ブックマーク) ファイルをインポートする Firefox を起動し、 以下の手順に従ってください。

**ヒント:** ブックマークをインポートする前に、既存のブックマークをバックアップしておく とよいでしょう。ブックマークの保存と復元の記事を参照してください。

- 1. Firefox ウィンドウ上部の『ブックマーク』メニューをクリックし『すべてのブックマー クを表示』を選択して『履歴とブックマークの管理』を開きます。
- 2. 『履歴とブックマークの管理』のツールバーから『インポートとバックアップ』をクリッ クし『HTML からインポート』を選択します。

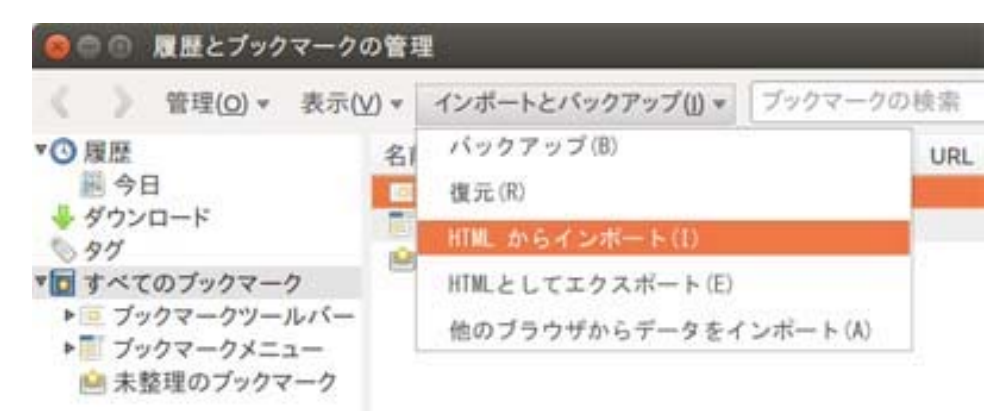

3. 『ブックマークファイルのインポート』が開きます。

場所から USB 等をクリックし、インポートしたい HTML(bookmark.htm)を選択。

『ブックマークファイルのインポート』が閉じられます。

5. 『履歴とブックマークの管理』を閉じてください。

Internet Explorer からエクスポートしたお気に入りが Firefox の**ブックマークメニュー** に 追加されます。